## UPUTSTVO ZA KBCNET IPTV ANDROID APLIKACIJU

Da biste koristili IPTV aplikaciju na Vašem android uredjaju (smart telefonu, tabletu itd) i imali mogućnost da uživate u digitalnom kvalitetu slike bilo gde u KBCnet mreži potrebno je instalirati sledeće dve aplikacije sa Google play-a na Vaš android uredjaj.

## 1. IPTV https://play.google.com/store/apps/details?id=ua.com.apec.qsmart.iptv&hl=sr

| ≽ Google play                                            | Прегражите                                                                                                    | Ш. Пријавите се |
|----------------------------------------------------------|----------------------------------------------------------------------------------------------------|-----------------|
| 📇 Апликације                                             | Категорије 🛩 Почетна Топ-листе Нови наслови                                                                       | 9 ¢             |
| Моје апликације<br><mark>Купи</mark>                     | IP-TV<br>OSmart-07. jm 2014.<br>Magaine a seaso                                                                   |                 |
| Игре<br>Избор уредника                                   | IPTV Инсталири 🗈 Додај на листу жеља                                                                              |                 |
| Моја активност на Play-у<br>Моја листа жеља<br>Искористи | ★ ★ ★ ★ = (± 1.476)<br>§-1 +1005 Препоруки сво на Google y                                                        |                 |
|                                                          |                                                                                                    |                 |
|                                                          | желите ли да преведете опис на Српски помоћу Google преводноца?   ОПИС                                            | Преведи         |
|                                                          | We share with you our new IPTV Android Application.<br>You get full access to free channels within your provider. |                 |

## 2. MX Player

https://play.google.com/store/apps/details?id=com.mxtech.videoplayer.ad&hl=sr

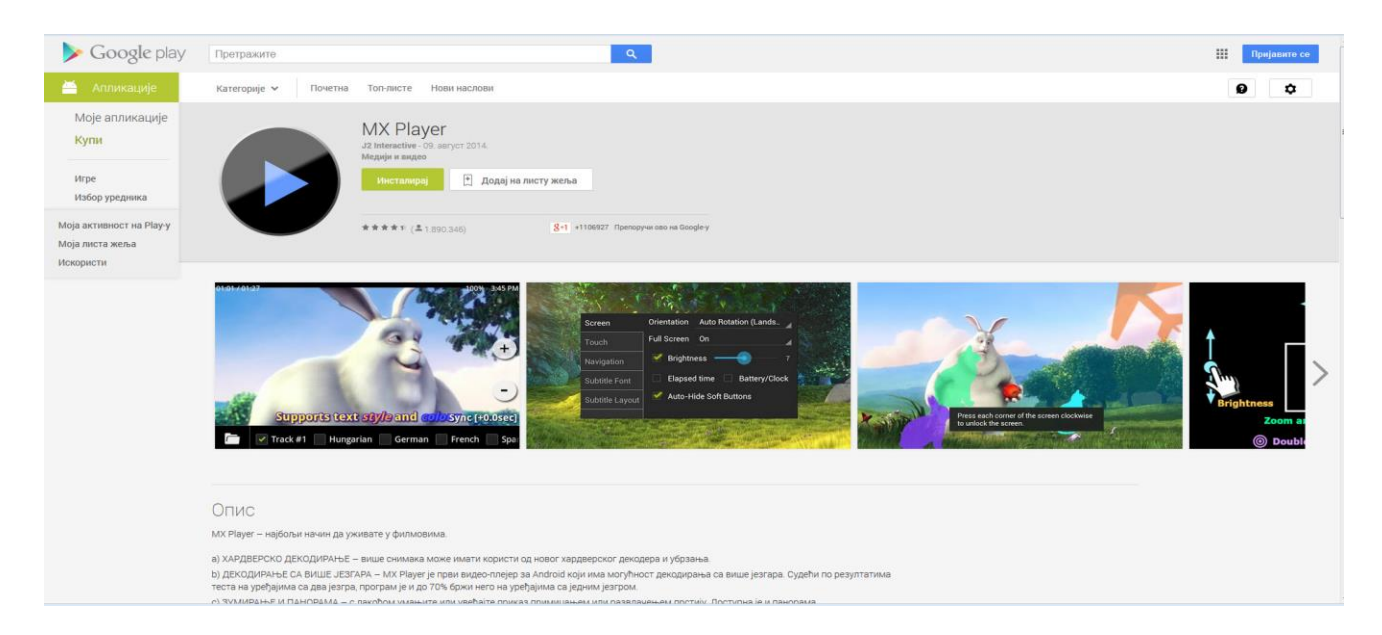

Nakon uspešno odradjene instalacije navedenih programa sve sto je potrebno je da pokrenete IPTV aplikaciju i kliknete na "+" u gornjem desnom uglu Vašeg android uredjaja i iz padajućeg menija izabrete opciju URL, otvoriće vam se novi prozor Enter URL. Potrebno je uneti sledeći link kako biste dobili spisak kanala:

## http://iptv.kbcnet.rs/android/kanali.m3u

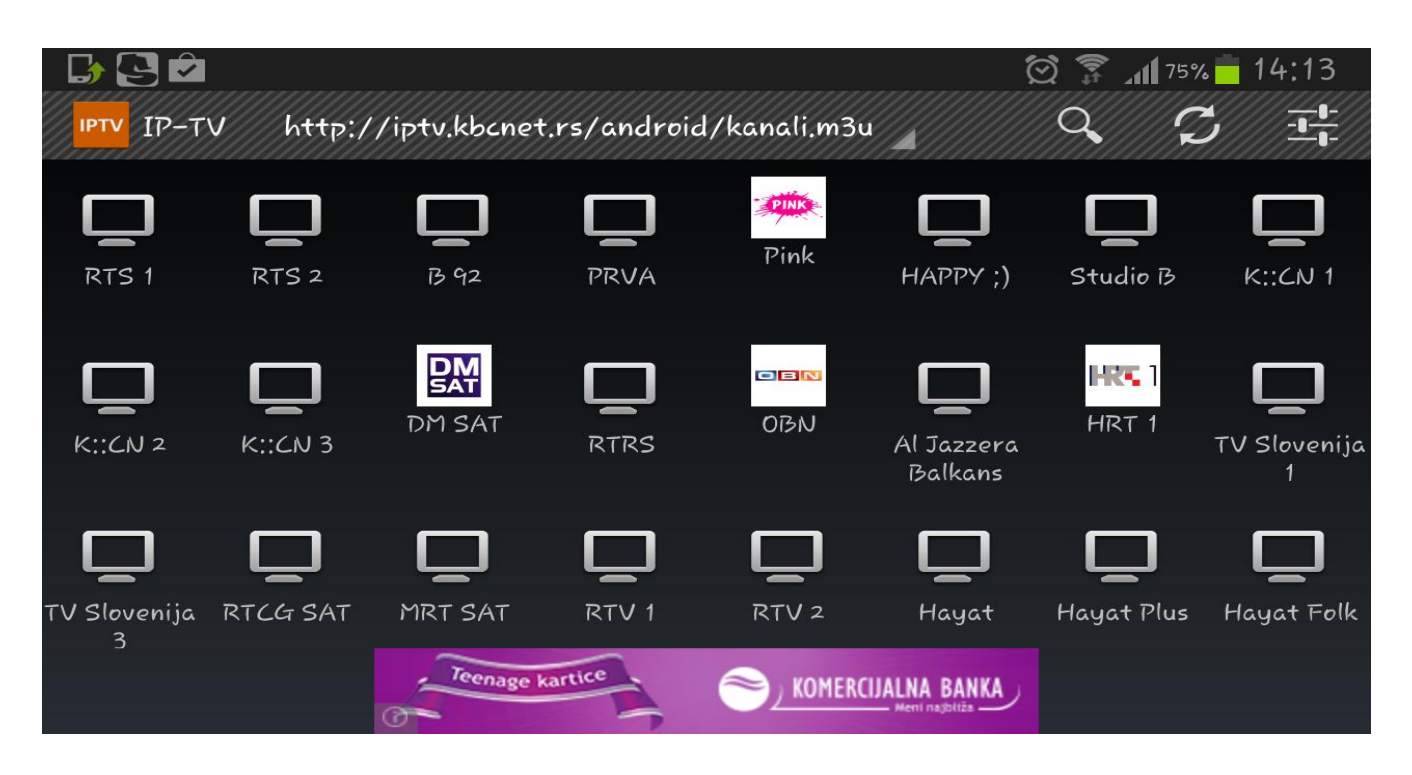

Kada se pojavi spisak kanala, odaberite željeni kanal, i uživajte u programu. Ukoliko želite da promenite kanal, u gornjem levom uglu postoji ikonica IPTV, klikom na tu ikonicu dobijate sa leve strane mogućnost da odaberete sledeći kanal koji želite da gledate. Slika dole.

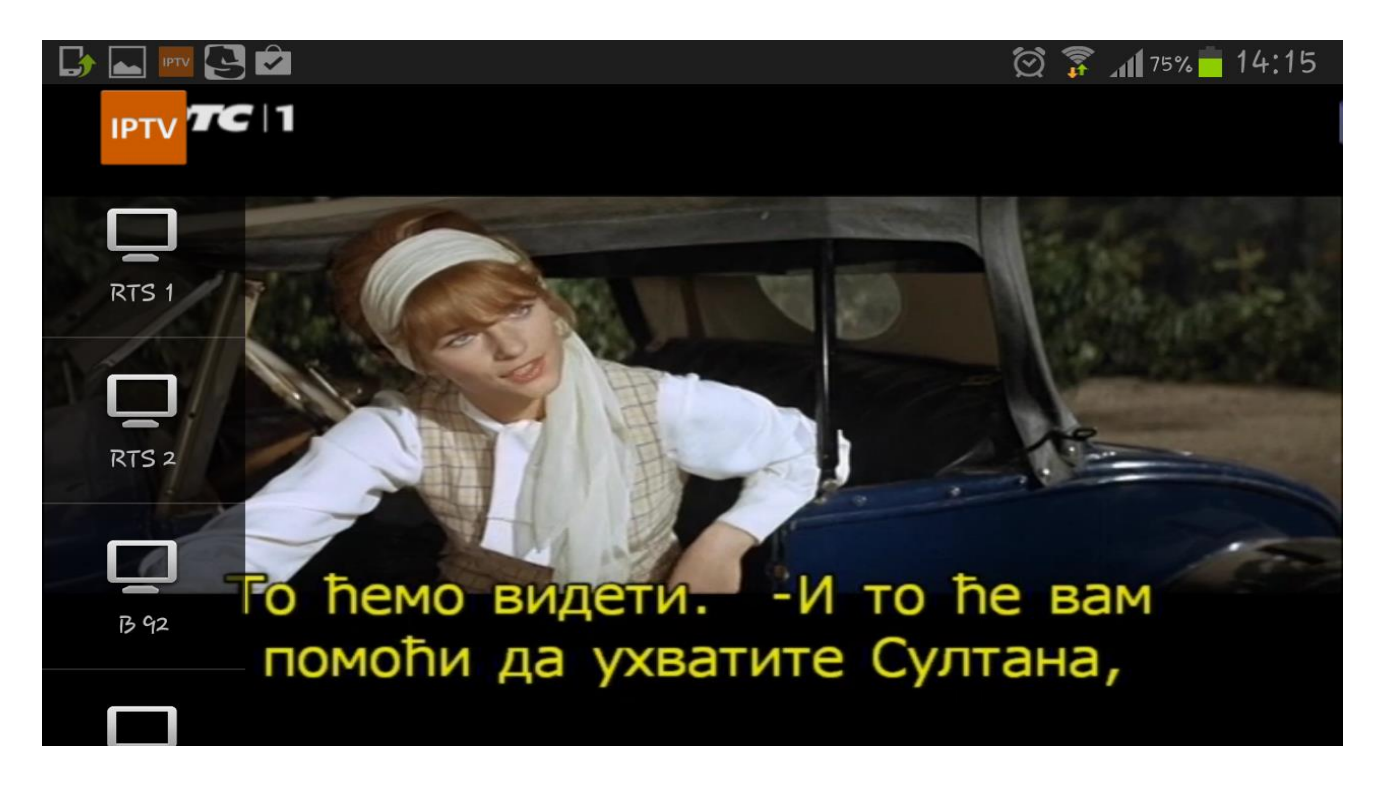

Ostaje Vam da uživate u bogatom izboru tv kanala uz sjajnu KBCnet IPTV android aplikaciju.